# Anleitung zum Bestellen von Vordrucken

1.) Bitte benutzen Sie folgende Internetadresse zur Bestellung Ihrer Vordrucke: <a href="https://www.vordrucke.eb.de/">https://www.vordrucke.eb.de/</a>

2.) Registrierung

Bitte geben Sie Ihre persönlichen Daten ein und vergeben Sie sich ein persönliches Passwort:

(Die mit \* gekennzeichneten Felder sind Pflichtfelder.)

Hinweis: Ihre IBAN: Bitte geben Sie Ihr Konto bei der Evangelische Bank eG Codiershop an, von dem Ihre Bestellungen abgebucht werden sollen.

|                                                                                                    | Gast, Sie sind nicht angemeldet. Kundenlogin Warenkorb                                                                                                    |
|----------------------------------------------------------------------------------------------------|----------------------------------------------------------------------------------------------------|
| Evangelische                                                                                                    |                                                                                                    |
| Bank                                                                                                    |                                                                                                    |
| Startseite Alle Artikel Warenkort                                                                                                    | Registrieren Anmelden                                                                                                    |
| Suche Go                                                                                                    |                                                                                                    |
| Warengruppen     Pasendenbelege     Pasendenbelege     Am       • Überveisung/Zahlschein     Am     Pasendenbelege       • Überveisung/Zahlschein     Na       E-Mall-Adresse     Fall       Passwort     Fall       Benutzerkonto erstellen     Pat       Benutzerkonto erstellen     Pat       Assend versesen?     Fall       • Impressum     Stra       • AGB     Sto | egistrierung rede": mame": ichanare: Mail-Adresse": Herr \ Mail-Adresse": Herr \ Mail-Adresse": Herr \ Herr \ Herr |
| Sie                                                                                                    | Abseitieli<br>halten Ihre Registrierungsdaten bereits erfolgreich eingegeben?<br>haben schon ein Achiverungsoch gen F-Mail erhalten?                                                                                                    |

Bitte geben Sie Ihre Daten entsprechend ein.

Akzeptieren Sie bitte die Allgemeine Geschäftsbedingungen und geben Sie den angezeigten Sicherheitscode ein.

| Suche                                                                                                    | Startseite Alle Artikel War                    | enkorb Registrieren Anmelden                                    |                                                                                                    |
|----------------------------------------------------------------------------------------------------|------------------------------------------------|-----------------------------------------------------------------|----------------------------------------------------------------------------------------------------|
| Warear uppen       Registrierung         Ubwersteing 2 schechen       Arnode":         Wordenkogin       Arnode":         Warear uppen       Marded":         Warear uppen       Ubwersteing 2 schechen         Warear uppen       Marded":         Warear uppen       Ubwersteing 2 schechen         Warear uppen       E-Main Adresse         Basker uppen       E-Main Adresse         Basker uppen<                                                                                                    | Surface and a second                           |                                                                 |                                                                                                    |
| Warrengruppon       Registrierung         Spendenlegig       Araded::         Bendenlegig       Araded::         Uterweising/Zahlschen       Araded::         Varamer:       Joon         Nachander:       Ormzubach         Kundenlogint       E-Mail Adresse:         Fasser       Fasser         Passer       Tefefor:         Passer       Tefefor:         Model       Ether Watter         Benutzerkohn offenter       Desservet         Resservet       Senderzeichen werden empfolhen.         Passwort       Passwort         Passwort       Senderzeichen werden empfolhen.         Passwort       Passwort destängung*:         Passwort       Passwort destängung*:         Passwort       Senderzeichen werden empfolhen.         Arbeit und kauser*:       Senderzeichen werden empfolhen.         Arbeit und kauser*:       Senderzeichen werden empfolhen.         Arbeit und kauser*:       Senderzeichen werden empfolhen.         Arbeit und kauser*:       Senderzeichen werden empfolhen.         Arbeit und kauser*:       Seiderzeizhale 6         PL2*:       Latit         Contract       Seiderzeizhale 6         Krie BLAN:       Seiderzeizhale                                                                                                    | Sourie                                         |                                                                 |                                                                                                    |
|                                                                                                    | Warengruppen                                   | Devictoismus                                                    |                                                                                                    |
| Ubbrevisiong <sup>2</sup><br>Vormano <sup>4</sup> :     Join:       Vormano <sup>4</sup> :     Join:       Vormano <sup>4</sup> :     Join:       Vormano <sup>4</sup> :     Join:       Vormano <sup>4</sup> :     Join:       Vormano <sup>4</sup> :     Genezobach       Vormano <sup>4</sup> :     Genezobach       Vormano <sup>4</sup> :     Sendersteine Passwort in mindestens 8 Zeichen, die sowehl Buchstehen, Ziffen und Gool- und Meinschreibung enhalt       Senderstehen ersteinen     Senderstehen erstehen       Vormano <sup>4</sup> :     Senderstehen erstehen       Ader uber     Her vormano <sup>4</sup> Passwort :     Senderstehen erstehen       Ader uber     Her vormano <sup>4</sup> Passwort :     Senderstehen erstehen       Ader uber     Her vormenon       Ader uber <td< th=""><th>Spendenhelege</th><th>Registrierung</th><th></th></td<>                                                                                                    | Spendenhelege                                  | Registrierung                                                   |                                                                                                    |
| Underweing/Zahlschein     Vorname*     Joem       Gundeninginh     Nachname*:     Gernzebach       Nachname*:     Gernzebach       Telefor:     Gernzebach       Telefor:     Gernzebach       Nachname*:     Gernzebach       Telefor:     Gernzebach       Nachname*:     Gernzebach       Telefor:     Gernzebach       Nachname*:     Gernzebach       Nachname*:     Gernzebach       Nachname*:     Bitwithen Sie ein schere Passwort minimdestens 8 Zeichen, die sowehl Buchstaben, Ziffen und Grod- und Kleinschreibung einhä       Nachname*:     Bitwithen Sie ein schere Passwort minimdestens 8 Zeichen, die sowehl Buchstaben, Ziffen und Grod- und Kleinschreibung einhä       Nachname*:     Bitwithen Sie ein schere Passwort minimdestens 8 Zeichen, die sowehl Buchstaben, Ziffen und Grod- und Kleinschreibung einhä       Nachname*:     Bitwithen Sie ein schere Passwort die ergobelen.       Nachname*:     Bitwithen Sie ein schere Passwort die ergobelen.       Adress     Statele und Hauser*:       Statele und Hauser*:     Sediertratio einfähren       Adress     Sediertratio einfähren       Adress     Gernzebach       Adress     Desterstate       Adress     Desterstate       Adress     Desterstate       Adress     Desterstate       Adress     Desterstate                                                                                                    | Überweisung                                    | Anrede*:                                                        | [Herr V]                                                                                                    |
| curdenlogint       Nachamer*:       Guncebach         -Mail-Adresse       E-Mail-Adresse*:       Dem.orbited         E-Mail-Adresse*:       Dem.orbited       E-Mail-Adresse*:       E-Mail-Adresse*:         asswort       E-Mail-Adresse*:       Dem.orbited       E-Mail-Adresse*:       E-Mail-Adresse*:         asswort       E-Mail-Adresse*:       E-Mail-Adresse*:       E-Mail-Adresse*:       E-Mail-Adresse*:         asswort       E-Mail-Adresse*:       E-Mail-Adresse*:       E-Mail-Adresse*:       E-Mail-Adresse*:         asswort       Bitte withers:       E-Mail-Adresse*:       E-Mail-Adresse*:       E-Mail-Adresse*:         asswort       Bitte withers:       E-Mail-Adresse*:       E-Mail-Adresse*:       E-Mail-Adresse*:         asswort       Passwort:       E-Mail-Adresse*:       E-Mail-Adresse*:       E-Mail-Adresse*:         asswort:       E-Mail-Adresse*:       E-Mail-Adresse*:       E-Mail-Adresse*:       E-Mail-Adresse*:         kintraber       Passwort:       E-Mail-Adresse*:       E-Mail-Adresse*:       E-Mail-Adresse*:       E-Mail-Adresse*:         kintraber       E-Mail-Adresse*:       E-Mail-Adresse*:       E-Mail-Adresse*:       E-Mail-Adresse*:         Adresse       E-Mail-Adresse*:       E-Mail-Adresse*:       E-Mail-Adresse*:       E-Ma                                                                                                    | Uberweisung/Zahlschein                         | Vomame*                                                         | I rem                                                                                                    |
| Addressen     F-Mais-Addressen       Addressen     Genergen generabate/gen generabate/generabate/generabate/generab                                                          | (undenlogin!                                   | Nachname*                                                       | Granzabach                                                                                                    |
| -Mini Adresse       Demonstration         -Mini Adresse       Demonstration         -Statuston       Constration         -Statuston       Fac:         -Statuston       Fac:         -Annabian       Fac:         -Annabian       Fac:         -Annabian       Bitte Wählen Sie ein sichere Passwort mit mindestens & Zeichen, das sowehl Buchstaben, Ziffern und Groß- und Kleinschreibung enhal Sonderzcheibung enhal Sonderzcheibung enhalt Sonderzcheibung enhalt Sonderzcheibung enh                                                                                                    | unuonogini                                     | E-Mail-Adresse*                                                 |                                                                                                    |
| Parswort       Constant         Annual of the state of the state of                                                                     | :-Mail-Adresse                                 | Telefon                                                         | 0664/7007.0                                                                                                    |
| Parswort     Image: Constraint of Constraints       Amode:     Etter within Sine in alcheres Passwort mit mindestens 8 Zeichen, das sowehl Buchstaben, Ziffen und Groß- und Keinschreibung enthal Sondorzeichen wirdinger metphalm.       Parswort Sestingung*:     Parswort Sestingung*:       Parswort Sestingung*:     Parswort Sestingung*:       Parswort Sestingung*:     Stade und Hausart*:       Sondorzeichen wirdinger metphalm.     Stade und Hausart*:       Sondorzeichen wirdinger metphalm.     Stade und Hausart*:       Sondorzeichen wirdinger metphalm.     Stade und Hausart*:       Sondorzeichen wirdinger metphalm.     Stade und Hausart*:       Sondorzeichen wirdinger metphalm.     Stade und Hausart*:       Sondorzeichen wirdinger metphalm.     Stade und Hausart*:       Sondorzeichen wirdinger metphalm.     Stade und Hausart*:       Sondorzeichen wirdinger metphalm.     Stade und Hausart*:       Sondorzeichen wirdinger metphalm.     Deutscholmd Wirdinger Metphalm.       Adresszunatz:     Imme BAN*:       Imme BAN*:     DEdits2006410122450780       (Adesszunatz:     Stade und Hausart*:       Schweit Heistocket:     Stade und Hausart*:       Schweit Heistocket:     Stade und Hausen Stechnetiscode.       Schweit Heistocket:     Stade und Hausen Stechnetiscode.       Schweit Heistocket:     Stade und Hausen Stechnetiscode.       Schweit Heistocket:     S                                                                                                    |                                                | Fax                                                             |                                                                                                    |
| Armstern       Bits withlen Sie ein sichers Passwort mit mindestens 8 Zeichen, das sowehl Buchstaben, Ziffen und Groß- und Kleinschreibung enthäl Sondorzeichen wirden empfohen.         Berutzerdende ernstellen       Passwort ::                                                                                                    | Passwort                                       | Mobil:                                                          |                                                                                                    |
| Amater       Soudcare/data wirder englobben.         Passwort seglessen?       Passwort seglessen?         Passwort seglessen?       Passwort seglessen?         Passwort seglessen?       Passwort seglessen?         Passwort seglessen?       Passwort seglessen?         Passwort seglessen?       Passwort seglessen?         Passwort seglessen?       Passwort seglessen?         Passwort seglessen?       Passwort seglessen?         Passwort seglessen?       Stade und Hausen?         Stade und Hausen?       Seddeurstate 6         Chr:       Kassel         Land*       Deuter/baild         Adresszusatz:       Immendeuerstate 6         Scherheitscode:       Scherheitscode.         Scherheitscode:       Scherheitscode.         Scherheitscode:       Scherheitscode.         Scherheitscode:       Scherheitscode.         Scherheitscode:       Scherheitscode.         Scherheitscode:       Scherheitscode.         Scherheitscode:       Scherheitscode.         Scherheitscode:       Scherheitscode.         Scherheitscode:       Scherheitscode.         Scherheitscode:       Scherheitscode.         Scherheitscode:       Scherheitscode.         Scherheitscode:       Sc                                                                                                    |                                                | moon.                                                           | Ritte wählen Sie ein eicheres Passwort mit mindestens 8. Zeichen das sowohl Buchstahen. Zittern und Groß- und Kleinschreihung enthält                                      |
| Benduzdindo estalen       Passwort:       ••••••••••••••••••••••••••••••••••••                                                                                                    | Anmelden                                       |                                                                 | bitte wanten ore en oricineres r asswort nit nitrinestens o zerchen, das sowolli buchstaben, zinen und Gross und Reinschreibung entran.<br>Sonderzeichen werden empfohien. |
| Address     Passwort-Bentalgung*:     ••••••••       Wehr über     Frimemname:     ••••••••       Frimemname:     ••••••••       AGOB     Stade und Hauston*:     ••••••••       AGOB     Stade und Hauston*:     •••••••       AGOB     Stade und Hauston*:     •••••••       AGOB     Stade und Hauston*:     •••••••       AGOB     Stade und Hauston*:     ••••••       Land*:     ••••••     ••••••       AGOB     •••••     ••••••       Inter IBAN*:     DES15206410723465780     •••••••       (AGB)     •••••     >Algemeine Geschältsbedingungen:       Scherreitscode:     ••••••     >Scherreitscode:       Scherreitscode:     ••••••     >Scherreitscode:       Scherreitscode:     ••••••     >Scherreitscode:       Scherreitscode:     •••••     >Scherreitscode:       Scherreitscode:     •••••     >Scherreitscode:       Scherreitscode:     •••••     >Scherreitscode:       Sie halten alten ihre Registierungsdeten bereits erfdigrich einspegeben?     Sie halten alten zewarte Taroeke ten ihre Alter interne:                                                                                                    | Benutzerkonto erstellen<br>Passwort vernessen? | Passwort*:                                                      |                                                                                                    |
| Mahr über       Finnenname:         Impression       Stade und Hussen":         Stade und Hussen":       Saidenstrate 6         Stade und Hussen":       Saidenstrate 6         Chr:       Saidenstrate 6         Land":       Destachtend         Ort:       Kassat         Land":       Destachtend         Adesszusatz:       Impression         Sicherheitscode:       Conserver Uscattsbedingungen         Sicherheitscode:       Sicherheitscode:         Sicherheitscode:       Sicherheitscode:                                                                                                    | usanon reigessen                               | Passwort-Bestätigung*:                                          | ••••••                                                                                                    |
| Immediation       Filmediation         Addie       Filmediation         Addie       Seidenstraße 6         Filmediation       Seidenstraße 6         Filmediation       Seidenstraße 6         Filmediation       Seidenstraße 6         Filmediation       Seidenstraße 6         Filmediation       Seidenstraße 6         Filmediation       Seidenstraße 6         Land*:       Destraction         Ihre BAN*:       Destraction         OEB Schweit Bestäm Her Kicken lädt neuen Sicherheltscode.       Sicherheltscode:         Sicherheltscode:       Sicherheltscode:         Sicherheltscode:       Sicherheltscode:         Sicherheltscode:       Sicherheltscode:         Sicherheltscode:       Sicherheltscode:         Sicherheltscode:       Sicherheltscode:         Sicherheltscode:       Sicherheltscode:         Sicherheltscode:       Sicherheltscode:         Sicherheltscode:       Sicherheltscode:         Sicherheltscode:       Sicherheltscode:         Sicherheltscode:       Sicherheltscode:         Sie hablen activierungscode pret F-Mail enthere:       File Ubundense                                                                                                    | Mehr über                                      |                                                                 |                                                                                                    |
| AGB       Statel and Haustrin*       Seaderstrate 6         Land*       Statel and Haustrin*       Statel and Haustrin*         Land*       Destectioned       Addresszusatz:         Inter       DEstectioned       Addresszusatz:         Inter       DEstectioned       Addresszusatz:         Schertinetiscode:       Magemeine Geschäftsbedingungen       Addresszusatz:         Schertinetiscode:       Schertinetiscode:       Schertinetiscode:         Schertinetiscode:       Schertinetiscode:       Schertinetiscode:         Schertinetiscode:       Schertinetiscode:       Schertinetiscode:         Schertinetiscode:       Schertinetiscode:       Schertinetiscode:         Schertinetiscode:       Schertinetiscode:       Schertinetiscode:         Schertinetiscode:       Schertinetiscode:       Schertinetiscode:         Schertinetiscode:       Schertinetiscode:       Schertinetiscode:         Schertinetiscode:       Schertinetiscode:       Schertinetiscode:         Schertinetiscode:       Schertinetiscode:       Schertinetiscode:         Schertinetiscode:       Schertinetiscode:       Schertinetiscode:         Schertinetiscode:       Schertinetiscode:       Schertinetiscode:         Schertinetiscode:       Schertinetiscode:       Schertinetisc                                                                                                    | Impressum                                      | Firmenname:                                                     |                                                                                                    |
| PL2*       34117         Ort:       Kasset         Land*       Deutschland         Adresszusatz:       Imme IBAN*:         Demtschland       Imme IBAN*:         Officient Schwitzbedringungen       Allgemeine Geschäftsbedringungen (AGB) akzeptieren (AGB)         Sicherheitscode:       Schwitzbezühltzbedringungen (AGB) akzeptieren (AGB)         Sicherheitscode*:       Schwitzbezühltzbedringungen (AGB) akzeptieren (AGB)         Sicherheitscode*:       Schwitzbezühltzbedringungen (AGB) akzeptieren (AGB)         Sicherheitscode*:       Schwitzbezühltzbedringungen (AGB) akzeptieren (AGB)         Sieherheitscode*:       Schwitzbezühltzbedringungen (AGB) akzeptieren (AGB)         Sieherheitscode*:       Schwitzbezühltzbedringungen (AGB) akzeptieren (AGB)         Sieherheitscode*:       Schwitzbezühltzbezühl                                                                                                    | AGB                                            | Straße und Hausnr*:                                             | Seidlerstraße 6                                                                                                    |
| Ort: kassal Ladr: Oetrefind  Adresszuatz:  The IBAN: DE15206041072346788  Adresszuatz:  Adresszuatz:  Adresszuatz  |                                                | PLZ*:                                                           | 34117                                                                                                    |
| Land": Deutschland Adresszulantz: Ihre IBAN*: DE512006410723455789 Imeretak (seichaltsbedingungen (AGB) Sicherheitscode: Sicherheitscode: Sicherheitscode: Absenden  Imeretak (seichaltsbedingungen) Imeretak (seichaltsbedingungen) Imeretak (seichaltsbeding |                                                | Ort*:                                                           | Kassel                                                                                                    |
| Adresszusatz: Ihre IBAN*: DE81520041172345789 Ikre IBAN*: Ad8gemeine Geschäftsbedingungen AG8) akzeptreren Sicherheitscode: Sicherheitscode: Ad60: Ad60: Ad6 |                                                | Land*:                                                          | Deutschland                                                                                                    |
| Ihre IBAN*: DE815206410123456789  Ingenerese Ceschattsbedingungen (AGB) akzepteren (AGB) Sicherheitscode: Sicherheitscode: CXMEVE INFERIATION (AGB) Sicherheitscode: CXMEVE INFERIATION (AGB) Sicherheitscode: CXMEVE INFERIATION (AGB) Sicherheitscode: CXMEVE INFERIATION (AGB) Sicherheitscode: CXMEVE INFERIATION (AGB) Sicherheitscode: CXMEVE INFERIATION (AGB) Sicherheitscode: CXMEVE INFERIATION (AGB) Disconden Disconden Discon |                                                | Adresszusatz:                                                   |                                                                                                    |
| Cysenetine Geschätzbedingungen CAGB)  Sicherheitscode:  Sicherheitscode:  CABerniden  Sicherheitscode:  CABerniden  Sicherheitscode:  CABerniden  Sicherheitscode:  CABerniden  Sicherheitscode:  CABerniden  Sicherheitscode:  CABerniden  Sicherheitscode:  CABerniden  Sicherheitscode:  CABerniden  Sicherheitscode:  CABerniden  Sicherheitscode:  CABerniden  Sicherheitscode:  CABerniden  Sicherheitscode:  CABerniden  Sicherheitscode:  CABerniden  Sicherheitscode:  CABerniden  Sicherheitscode:  Sicherheitscode:  CABerniden  Sicherheitscode:  Sicherheitscode:  Sicherhei  |                                                | Ihre IBAN*                                                      | DE8152060410123456789                                                                                                    |
| (AGB)     (AGB)     (      |                                                | Algemeine Geschaftsbedingur                                     |                                                                                                    |
| Sicherheitscode:<br>Sicherheitscode:<br>Sicherheitscode:<br>Massed<br>Massed<br>Sieherheitscode:<br>Massed<br>Siehatlen Ihre Registrierungsdaten bereits erfolgreich eingegeben?<br>Sie halten Ihre Registrierungsdaten bereits erfolgreich eingegeben?<br>Sie halten Ihre Registrierungsdaten bereits erfolgreich eingegeben?<br>Sie halten Er bereite erfolgreich eingegeben?<br>Sie halten Er bereite erfolgreich eingegeben?                                                                                                    |                                                | (AGB)                                                           | Naidemeine gescheitsbednißnißen (wop) ersahneren                                                                                                    |
| Schwer leszar / Her Kilden lädt neuen Sicherhetscode. Sicherhetscode '' X845Vc                                                                                                    |                                                | With set of the set of                                          |                                                                                                    |
| Schwer lestar Her Kilden ladt neuen Sicherheitscode. Sicherheitscode:                                                                                                    |                                                | Sichemenscode:                                                  |                                                                                                    |
| Sicherheitscode*                                                                                                    |                                                |                                                                 | Schwar Jacks? Hier Kirken lädt neuen Sicherheiterede                                                                                                    |
|                                                                                                    |                                                | Sicherheitscode*:                                               | XM5Vc                                                                                                    |
| Absenden Sie hatten litre Registrierungsdaten bereits erfolgreich eingegeben? Sie hatten schne einen Activierungssode per E-Mail erhalten? Diesenderse für beite ersender Erniche inter poles and executed für beite schederse E-Mail Observatione                                                                                                    |                                                |                                                                 | L'OUGLA                                                                                                    |
| Sie hatten ihre Registrierungsdaten bereits erfalgreich eingegeben?<br>Sie haben schon einen Activierungssode per E-Mall erhaften?<br>Obereichen Sie Mall erenden Sinder Erste und einendente Die bilte dioktiere Er Mall Obereichen                                                                                                    |                                                |                                                                 | Absenden                                                                                                    |
| sie namen mer kegismikungsakanen perkins erhorgreich einingegebenn?<br>Sie haben schon einen Activierungsscode per E-Mail erhalten?<br>Übererdingen Sich klin ist einingerte Eineker Neter Dahen wei discherde Sich klink direkt wir E. Meil Übererdinge                                                                                                    |                                                |                                                                 |                                                                                                    |
| Übereningen Sie hille die erneute Eingebe Ihrer Dates und weeksele Sie hille dield zur E Meil Überwühnen                                                                                                    |                                                | Sie natten inre Registrierungsd<br>Sie haben schon einen Activi | iaten bereits errolgreich eingegeben?<br>ierungscode per E-Mail erhalten?                                                                                                  |
|                                                                                                    |                                                | Überenringen Sie bitte die erne                                 | uda Sinnaho Iltrar Datan und wachsale Sia Nitla dirakt zur E-Mail-Ühenrüftung                                                                                              |
|                                                                                                    |                                                |                                                                 | Secenaria                                                                                                    |

Sie erhalten nachfolgende Information.

|                                 | Gast, Sie sind nicht angemei                                                                                                    | ldet. Kundenlogin | Warenkorb    |
|---------------------------------|----------------------------------------------------------------------------------------------------|-------------------|--------------|
| Evangelische                    |                                                                                                    |                   |              |
| Bank                            |                                                                                                    |                   |              |
| Startseite Alle Artikel Warenk  | korb Registrieren Anmelden                                                                                                    |                   |              |
| Suche Go                        |                                                                                                    |                   |              |
| Warengruppen     Sependenbelege | Registrierung<br>Es wurde eine E-Mail mit ihrem Aktivierungscode an ihre E-Mail-Adresse gesendet<br>Die Zustellung der E-Mail kann einige Minuten dauern. Bitte prüfen Sie ihr E-Mail-Potfach. Prüfen Sie bitte auch ihren Spamordner.<br>Kücken Sia auf den Advierungszuchkin der E-Mail-Adresse gesendet<br>Fahren Sie zur E-Mail-Überprüfung mit der Eingabe ihres Aktivierungscodes bot |                   | Seitenanfang |
|                                 |                                                                                                    |                   |              |

Folgende Mail bekommen Sie in Ihren Posteingang:

| Von:     | genobanken-team@buero-schmaus.de                                                   |
|----------|------------------------------------------------------------------------------------|
| An:      | max.mustermann@mustermail.de                                                       |
| Datum:   | 02.10.2020 10:16                                                                   |
| Betreff: | E-Mail-Aktivierungscode – Codiershop der Schmaus GmbH für die Evangelische Bank eG |

Sehr geehrter Herr Mustermann,

Ihr Aktivierungscode zur Prüfung Ihrer E-Mail-Adresse lautet:

# Ha Ikwie G7 NU yes 9 o E E on Dzrdn Lel Ts

Bitte loggen Sie sich mit Ihrer E-Mail-Adresse und dem oben genannten Aktivierungscode auf folgender Webseite ein:

https://www.vordrucke.eb.de/emailpruefung.php?login=max.mustermann%40eb.de

Mit freundlichen Grüßen,

Codiershop der Schmaus GmbH für die Evangelische Bank eG

#### 3.) E-Mail Prüfung & Anmeldung

|                                            | Herr Joern Grenzebach, Sie sind noch nicht ganz angemeldet. Kunde                                                                                | enlogin Warenk |
|--------------------------------------------|----------------------------------------------------------------------------------------------------|----------------|
| Evangelische                               |                                                                                                    |                |
| DdTK                                       |                                                                                                    |                |
| Startseite Alle Artikel War                | enkorb Anmelden E-Mail-Prüfung & Anmelden Abmelden                                                                                               |                |
| Suche Go                                   |                                                                                                    |                |
| Warengruppen                               |                                                                                                    |                |
| <ul> <li>Spendenbelege</li> </ul>          | E-Mail-Oberprutung                                                                                                    |                |
| <ul> <li>Überweisung/Zahlschein</li> </ul> | Bitte loggen Sie sich mit Ihrer E-Mail-Adresse, Ihrem "Evangelische Bank eG Codiershop"-Passwort und dem Ihnen zugesandten Aktivierungscode ein: |                |
| Kundanlogin!                               | E-Mail-Adresse*:                                                                                                    |                |
| E-Mail-Adresse                             | Aktivierungscode".                                                                                                    |                |
|                                            | Abrandas Official Mayee Attiviarmascote anforders                                                                                                |                |
| Passwort                                   | Ausenden vom Reden Akunennigskode antorden.                                                                                                    |                |
|                                            |                                                                                                    | Seitenanfa     |
| Benutzerkonto erstellen                    |                                                                                                    |                |
| Passwort vergessen?                        |                                                                                                    |                |
| Mehr über                                  |                                                                                                    |                |
| <ul> <li>Impressum</li> <li>AGB</li> </ul> |                                                                                                    |                |
|                                            |                                                                                                    |                |
|                                            |                                                                                                    |                |
|                                            |                                                                                                    |                |
|                                            |                                                                                                    |                |
|                                            |                                                                                                    |                |
|                                            |                                                                                                    |                |
|                                            |                                                                                                    |                |
|                                            |                                                                                                    |                |
|                                            |                                                                                                    |                |
|                                            |                                                                                                    |                |

Bitte geben Sie Ihre Daten entsprechend ein:

|                                                                              | Herr Joern Grenzebach, Sie sind noch nicht ganz angemeidet. Kundenlogin                                                                                                    | Warenko   |
|------------------------------------------------------------------------------|----------------------------------------------------------------------------------------------------|-----------|
| Evangelische                                                                 |                                                                                                    |           |
| Bank                                                                         |                                                                                                    |           |
| Startseite Alle Artikel War                                                  | ankorb Anmelden E-Mail-Prüfung & Anmelden Abmelden                                                                                                    |           |
| Suche Go                                                                     |                                                                                                    |           |
| Warengruppen<br>• Spendenbelege<br>• Überweisung<br>• Überweisung/Zahlschein | E-Mail-Überprüfung<br>Bitte loggen Sie sich mit Ihrer E-Mail-Adresse, Ihrem "Evangeleiche Bank eld Codershog"-Passwort und dem Ihnen zugesandten Aktivienungscode ein:<br>E-Mail-Adresse". Journ greszebachgeb de |           |
| Kundenlogin!<br>E-Mail-Adresse<br>Passwort                                   | Abbierungscode" anweG7ReUyes/eEce/Dzelk.eff's Passwort"  Absenders Absenders oder Vesuen Abbierungscode auforders                                                                                                 | Saitonant |
| Anneiden<br>Benutzerkonto erstellen<br>Passwort vergessen?<br>Mehr liber     |                                                                                                    |           |
| Impressum     AGB                                                            |                                                                                                    |           |
|                                                                              |                                                                                                    |           |
|                                                                              |                                                                                                    |           |
|                                                                              |                                                                                                    |           |
|                                                                              |                                                                                                    |           |
|                                                                              |                                                                                                    |           |
|                                                                              |                                                                                                    |           |

Nach erfolgreicher Registrierung sehen Sie folgendes Bild.

| Suche Go                                                                     |                                                                                                    |         |
|------------------------------------------------------------------------------|----------------------------------------------------------------------------------------------------|---------|
| Warengruppen<br>• Spendenbelege<br>• Überweisung<br>• Überweisung/Zahlschein | E-Mail-Überprüfung<br>Bir Benutzentanlo wurde enfolgreich aktiviert. Sie sind nun eingeloggt.                                                                                                    |         |
| Mehr über<br>> Impressum<br>> AGB                                            | Softr greinfter Herr Joern Grenzebach, seien Sie herdich willkommen. Her können Sie einfach und beganen ihre Überweisungstidiger der Evangelischen Bank mit Ihren persönlichen Kontodaten versehen und direkt bestellen. Wählen Sie zunlächt den gewänschlen Vordruck. |         |
|                                                                              |                                                                                                    | Seitena |

## 4. Anmelden

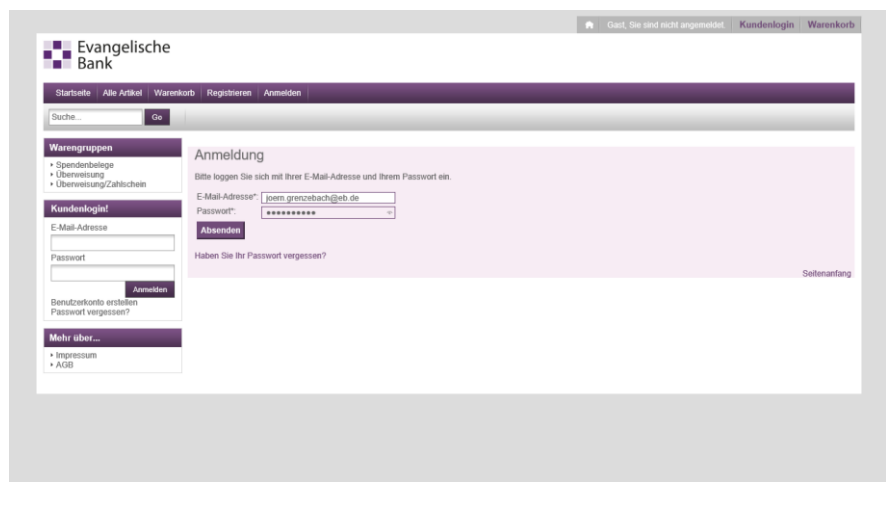

Bei erfolgreicher Anmeldung sehen Sie folgenden Bildschirm:

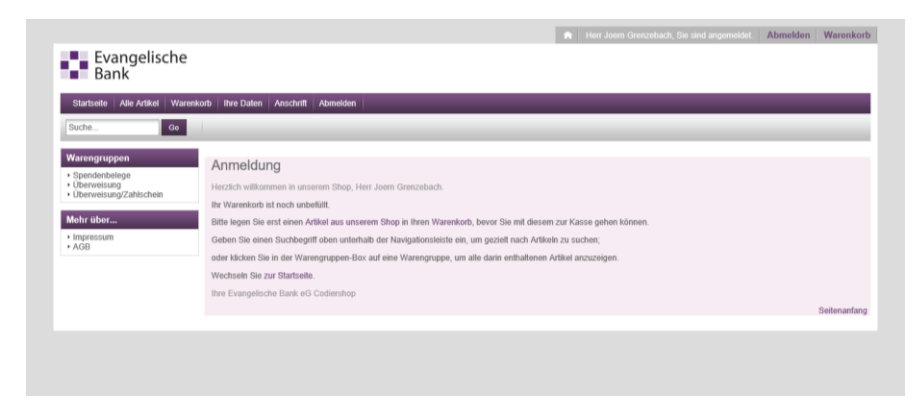

## 5.) Bestellung:

Suchen Sie sich den gewünschten Artikel aus und legen Sie den in der gewünschten Menge in Ihren Warenkorb:

|                                                                                                    |                               |                                                                                       | 🍈 🛛 Gast, Sie sind n                   | icht angemeldet. Kundentogin Warenkorb      |
|----------------------------------------------------------------------------------------------------|-------------------------------|---------------------------------------------------------------------------------------|----------------------------------------|---------------------------------------------|
| Evangelische                                                                                                    |                               |                                                                                       |                                        |                                             |
| Bank                                                                                                    |                               |                                                                                       |                                        |                                             |
| Startseite Alle Artikel Ware                                                                                    | nkorb Registrieren Anmelder   |                                                                                       |                                        |                                             |
| Suche Go                                                                                                    |                               |                                                                                       |                                        |                                             |
| -                                                                                                    |                               |                                                                                       |                                        |                                             |
| /arengruppen                                                                                                    | Artikel                       |                                                                                       |                                        |                                             |
| Überweisung<br>Überweisung/Zahlschein                                                                           | Es wurden alle Artikel gesuch | tl.<br>and 7                                                                          |                                        |                                             |
|                                                                                                    | Bitte beachten Sie, dass die  | angezeigten Bilder nur zu ihrer Orientierung dienen und Sammel                        | bilder für mehrere Artikel sein könne  | m. Geliefert wird ausschließlich der in der |
| F-Mail-Adresse                                                                                                  | Bezeichnung beschriebene /    | atikol.                                                                               |                                        |                                             |
|                                                                                                    | Authle (TT)                   |                                                                                       | Preis (FD)                             |                                             |
| Passwort                                                                                                    | Bild                          | Bezeichnung 🖽                                                                         | inkl. MwSt.<br>Verfügbarkeit           | Bestellmenge                                |
| Anmehten                                                                                                    | V423127.EB.COD                | SEPA-Überweisung/Zahlschein, Spende, 2-fach, EB-                                      | 50,00 EUR/1000 ST<br>Versiend 3 75 EUR | 100 ST                                      |
| Benutzerkonto erstellen                                                                                         | 1000                          | Livingunun Gank                                                                       | O O                                    | In Warenkorb                                |
| assmon vergessen?                                                                                               |                               | Für diesen Artikel ist ein elektronisches Dokument                                    |                                        |                                             |
| lehr über                                                                                                    |                               | verfügbar.<br>V423127 EB.COD Musterbeleg für Kunde.pdf                                |                                        |                                             |
| AGB                                                                                                    | V425537 EB.COD                | SEPA-Überweisung/Zahlschein, Spende, mit Talon, 1-fach,                               | 50,00 EUR/1000 ST                      | 100 31                                      |
|                                                                                                    | (Contraction)                 | (bei Bestellungen ab 1.000 Stück benutzen Sie bitte den<br>Artike V42357 EB SC)       | Versand 3,75 EDR                       | In Warenkorb                                |
|                                                                                                    |                               | Pulling Viscour Lo. 357                                                               |                                        |                                             |
| Concernance of the second second second second second second second second second second second second second s |                               | Für diesen Artikel ist ein elektronisches Dokument                                    |                                        |                                             |
|                                                                                                    |                               | verfügbar.                                                                            |                                        |                                             |
|                                                                                                    | V421257.EB.COD                | SEPA-Überweisung, 2-fach, rechts geleimt, Evangelische                                | 50,00 EUR/1000 ST                      | 100 ST                                      |
|                                                                                                    | Alle HERE                     | Dank                                                                                  | Versand 3,75 EOR                       | In Warenkorb                                |
|                                                                                                    | e martinine -                 | Für diesen Artikel ist ein elektronisches Dokument                                    |                                        |                                             |
|                                                                                                    | ganta - and and a             | verfügbar.<br>V421257.EB Musterbeleg für Kunde.pdf                                    |                                        |                                             |
|                                                                                                    | V423537.EB.SO                 | SEPA-Überweisung/Zahlschein, Spende, mit Talon, 1-fach,                               | ab 50,00 EUR/1000 ST                   | 1000 ST                                     |
|                                                                                                    |                               | (bei Eestellungen unter 1.000 Stück benutzen Sie bitte den<br>Artikel Verzeit Ein com | Versand 3,75 EUR                       | In Warenkorb                                |
|                                                                                                    |                               | reader recover and covery                                                             |                                        |                                             |

Ergänzen Sie bitte die Personalisierungsdaten: klicken Sie dazu bitte auf die gekennzeichnete Zeile

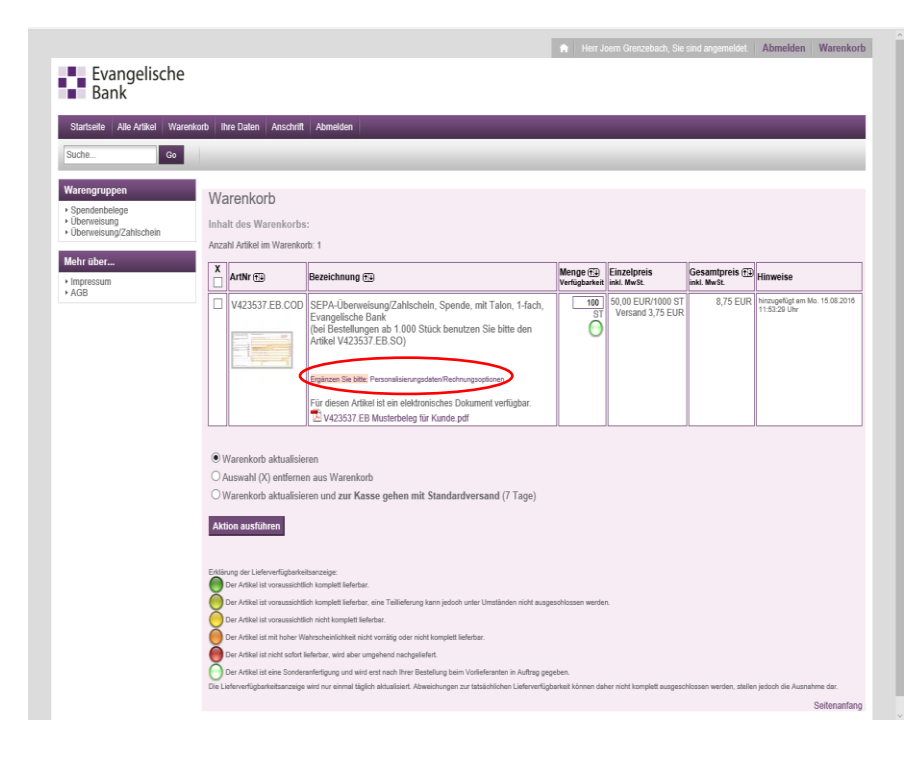

#### Bitte füllen Sie den Beleg entsprechend aus.

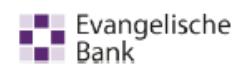

12345 Musterstadt

| Warengruppen                           | Personalisierungsdate                                                                                                    | en                                                                                                    |                                                                                                    |
|----------------------------------------|----------------------------------------------------------------------------------------------------|----------------------------------------------------------------------------------------------------|----------------------------------------------------------------------------------------------------|
| SEPA-Schecks     Spendenbelege         | Bitte oeben Sie hre Personalisierun                                                                                                    | rasdaten ein.                                                                                                    |                                                                                                    |
| Überweisung     Überweisung/Zahlschein | Anochrift: Harr May Mustermann, h                                                                                                    | durkersten B.a. (. 1934E. Martanetadi                                                                                                    |                                                                                                    |
| Mohr (lhor                             | Artikel: V421257.EB.COD SEPA-Ü                                                                                                    | Iberweisung, 2-flach, rechts geleimt, Evangelische Bank                                                                                                    |                                                                                                    |
| wenr uber                              | Begünstigter Name: Ma                                                                                                    | x Muslemann                                                                                                    |                                                                                                    |
| Anielung vordrucke (Handbuch)<br>AGB   | Begünstigter IBAN: DE                                                                                                    | 81520604101234567890                                                                                                    |                                                                                                    |
| *Dalenschulz                           | Begünstigter BIC (SWIFT):                                                                                                    |                                                                                                    | Euro Demostry GENEEDF311     Evengelische     Evengelische     Evengelische     Evengelische                                                                                                    |
|                                        | Betrag:                                                                                                    |                                                                                                    | The second second second second second second second second second second second second second second second s                                                                                                    |
|                                        | Verwendungszweck:                                                                                                    |                                                                                                    |                                                                                                    |
|                                        | noch Verwendungszweck:                                                                                                    |                                                                                                    | Contraction of the second second seco |
|                                        | Kontoinhaber IBAN - DE:                                                                                                    |                                                                                                    |                                                                                                    |
|                                        | Pechnungsontionen                                                                                                    |                                                                                                    |                                                                                                    |
|                                        | Rechnungsoptionen                                                                                                    |                                                                                                    | Breakerst use on the                                                                                                    |
|                                        | Kostenzusammenstellung                                                                                                    |                                                                                                    | detertioned of Plane Income                                                                                                    |
|                                        | Bestelmenge:                                                                                                    | 100 ST                                                                                                    |                                                                                                    |
|                                        | Basispreis:                                                                                                    | 50,00 EUR/1000 ST                                                                                                    | 1                                                                                                    |
|                                        | Kosten Material:                                                                                                    | 5,00 EUR/100 ST                                                                                                    |                                                                                                    |
|                                        | . Keelen Meneral                                                                                                    | + 4.70 EUR                                                                                                    |                                                                                                    |
|                                        | + Nosten Versänd:                                                                                                    | · · · · · · · · · · · · · · · · · · ·                                                                                                    |                                                                                                    |
|                                        | =                                                                                                    | 9,70 EUR                                                                                                    |                                                                                                    |
|                                        | + zzgl. 16% MwSt.:                                                                                                    | + 1,55 EUR                                                                                                    |                                                                                                    |
|                                        | =                                                                                                    | 11,25 EUR                                                                                                    |                                                                                                    |
|                                        |                                                                                                    | davon<br>1,55 EUR MwSt.                                                                                                    |                                                                                                    |
|                                        |                                                                                                    | 9,70 EUR netto                                                                                                    |                                                                                                    |
|                                        | Kostenträger                                                                                                    |                                                                                                    |                                                                                                    |
|                                        | Kontoinhaber":                                                                                                    | Mustermann, Max                                                                                                    |                                                                                                    |
|                                        | Ihre IBAN":                                                                                                    | DE81520604101234567890                                                                                                    |                                                                                                    |
|                                        |                                                                                                    | 0001020004101204001000                                                                                                    |                                                                                                    |
|                                        | SEPAL actobrit Einzugramme                                                                                                    | abtiouno"                                                                                                    |                                                                                                    |
|                                        | Bitte geben Sie Ihr Einverständnis                                                                                                    | s für den Einzug des Kostenbetrages von Ihrem Konto, damit wir Ihren Auftrag                                                                                                    |                                                                                                    |
|                                        | BARRIES IN BARTING                                                                                                    |                                                                                                    |                                                                                                    |
| (                                      | 8EPA-Lastsohriftmandat                                                                                                    |                                                                                                    |                                                                                                    |
|                                        |                                                                                                    |                                                                                                    |                                                                                                    |
|                                        | Ich ermächtige die Schmaus G<br>weise ich mein Kreditinstitut an                                                                                                   | mbH, Zahlungen von meinem Konto mittels Lastschrift einzuziehen. Zugleich<br>, die von Schmaus GmbH auf mein Konto gezogenen Lastschriften                                                                                                    |                                                                                                    |
|                                        | Die Lastschrift erfolgt einmalig w                                                                                                    | om Konto:                                                                                                    |                                                                                                    |
|                                        | Vorname und Name (Kontoinhab                                                                                                    | er): Mustermann, Max                                                                                                    |                                                                                                    |
|                                        | Straße und Hausnummer:                                                                                                    | Musterstraße 1                                                                                                    |                                                                                                    |
|                                        | PLZ und Ort:                                                                                                    | 12345 Musterstadt                                                                                                    |                                                                                                    |
|                                        | Kreditinstitut:                                                                                                    | Evangelische Bank (BIC: GENODEF1EK1)                                                                                                    |                                                                                                    |
|                                        | IBAN:                                                                                                    | DE81 5206 0410 1234 5678 90                                                                                                    |                                                                                                    |
|                                        | zu Gunsten des Gläubiger-Kon                                                                                                    | nios:                                                                                                    |                                                                                                    |
|                                        | Gläubiger:                                                                                                    | Schmaus GmbH, Emsl-Lässig-Str. 3, 09232 Hartmannsdorf                                                                                                    |                                                                                                    |
|                                        | Gläubiger-identifikationsnr.:                                                                                                    | DE055CH00000294177                                                                                                    |                                                                                                    |
|                                        | Mandatsreferenz:                                                                                                    | 36041+20201005+4438020                                                                                                    |                                                                                                    |
|                                        | Datum:                                                                                                    | Mo. 05.10.2020                                                                                                    |                                                                                                    |
|                                        | Gläubiger-Kreditinstitut:                                                                                                    | Volksbank Chemnitz (BIC: GENODEF1CH1)                                                                                                    |                                                                                                    |
|                                        | Gläubiger-IBAN:                                                                                                    | DE59 8709 6214 0127 7100 23                                                                                                    |                                                                                                    |
|                                        |                                                                                                    |                                                                                                    |                                                                                                    |
|                                        | Ihrer Lieferung legen wir eine Rec<br>Falls gewünscht, können Sie eine<br>Die Lastschrift erfolgt erst mindes<br>Sendung dem Zustelldienst überg<br>Bestellarchiv. | chnung mit ausgewiesener, jeweils aktuell gesetzlich geitender Umsatzsteuer bei.<br>abweichende Lieteranschrift beim Absenden Ihres Warenkorbs angeben.<br>tens zwei Wendage nachdem Ihr Auftrag von uns gelefrigt wurde und wir die<br>jeben haben. Eine Sendungsverfolgungsfunktion finden Sie dann in Ihrem |                                                                                                    |
| <                                      | Richtigkeit der Eingabe wurd<br>Druckfreigabe ist hiermit erte                                                                                                    | de geprüft.<br>Hit. Zunück zum Watenbert                                                                                                    | )                                                                                                    |

Bitte erteilen Sie uns das einmalige SEPA-Lastschriftmandat und bestätigen Sie die Richtigkeit und Vollständigkeit der Eingabe und drücken Sie den Button "Speichern".

Die Felder erscheinen jetzt entsprechend hinterlegt:

| Begünstigter Name:                                                                                                    | Max Mustermann                                                                                                    |                                                                                                    |
|----------------------------------------------------------------------------------------------------|----------------------------------------------------------------------------------------------------|----------------------------------------------------------------------------------------------------|
| Begünstigter IBAN:                                                                                                    | DE86520604101234567897                                                                                                    |                                                                                                    |
| IBAN Aufbau:                                                                                                    | OK                                                                                                    | Kuro Oberweitung GENOER/UKI Die Beweitung in Belakter in einer                                                                                                    |
| IBAN Prüfsumme:                                                                                                    | OK                                                                                                    | Bank Hereiter te terreter te terreter terreter t |
| KtoNr Prüfsumme:                                                                                                    | Nicht geprüft                                                                                                    |                                                                                                    |
| Begünstigter BIC (SWIFT):                                                                                                    |                                                                                                    |                                                                                                    |
| Betrag:                                                                                                    |                                                                                                    | Contractor of the local division of the local division of the loca |
| Verwendungszweck:                                                                                                    |                                                                                                    |                                                                                                    |
| noch Verwendungszweck:                                                                                                    |                                                                                                    |                                                                                                    |
| Kontoinhaber Name:                                                                                                    |                                                                                                    | Y 9 (F                                                                                                    |
| Kontoinhaber IBAN - DE:                                                                                                    |                                                                                                    | Bene Merri Veteradore 🕨 🖌 Inner                                                                                                    |
| Rechnungsoptionen                                                                                                    |                                                                                                    |                                                                                                    |
| Kostenzusammenstellung                                                                                                    |                                                                                                    | L                                                                                                    |
| Bestelmenge:                                                                                                    | 100 ST                                                                                                    | Zusammenhaseung:                                                                                                    |
| Basispreis:                                                                                                    | 50,00 EUR/1000 ST                                                                                                    | Beganstigter Nante-Max Mutterham   Beganstigter<br>BAN=DE95520504101234567897                                                                                                    |
| Kosten Material:                                                                                                    | 5,00 EUR/100 ST                                                                                                    | Helenstonummer:<br>DE88520804101234587897                                                                                                    |
| + Kostan Varaandi                                                                                                    | + 4,70 EUR                                                                                                    |                                                                                                    |
| <ul> <li>Pusien versand:</li> </ul>                                                                                                    | 0.70.0380                                                                                                    |                                                                                                    |
| -                                                                                                    | 9,70 EUR                                                                                                    |                                                                                                    |
| + ALUI. TO YER WHEN                                                                                                    |                                                                                                    |                                                                                                    |
| -                                                                                                    | 11,25 EUR                                                                                                    |                                                                                                    |
|                                                                                                    | davon<br>1,55 EUR MwSt.                                                                                                    |                                                                                                    |
|                                                                                                    | 9,70 EUR netto                                                                                                    |                                                                                                    |
| Kostenträger                                                                                                    |                                                                                                    |                                                                                                    |
| Kontoinhaber":                                                                                                    | Mustermann, Max                                                                                                    |                                                                                                    |
| Ihre IBAN*:                                                                                                    | DE85520604101234567897                                                                                                    |                                                                                                    |
| 8EPA-Lastsohrift-Einzugse                                                                                                    | rmāohtīgung"                                                                                                    |                                                                                                    |
| SEPA-Lastsonnitmandat                                                                                                    |                                                                                                    |                                                                                                    |
| Ich ermächtige die Schmau<br>weise ich mein Kreditinstitu<br>einzulösen.                                                                          | us GmbH, Zahlungen von meinem Konto mittels Lastschrift einzuziehen. Zugleich<br>It an, die von Schmaus GmbH auf mein Konto gezogenen Lastschriften                                                                                                    |                                                                                                    |
| Die Lastschrift erfolgt einmal                                                                                                    | lla vom Konto:                                                                                                    |                                                                                                    |
| Vorname und Name (Kontoir                                                                                                    | nhaber): Mustermann, Max                                                                                                    |                                                                                                    |
| Straße und Hausnummer:                                                                                                    | Musterstraße 1                                                                                                    |                                                                                                    |
| PLZ und Ort:                                                                                                    | 12345 Musterstadt                                                                                                    |                                                                                                    |
| Kreditinstitut:                                                                                                    | Evangelische Bank (BIC: GENODEF1EK1)                                                                                                    |                                                                                                    |
| IBAN:                                                                                                    | DE86 5206 0410 1234 5678 97                                                                                                    |                                                                                                    |
| zu Gunsten des Gläubiger                                                                                                    | -Kantos-                                                                                                    |                                                                                                    |
| Gläubiger:                                                                                                    | Schmaus GmbH, Emst-Lässig-Str. 3, 09232 Hartmannsdorf                                                                                                    |                                                                                                    |
| Gläubiger-identifikationsnr.:                                                                                                    | DE05SCH00000294177                                                                                                    |                                                                                                    |
| Mandatsreferenz:                                                                                                    | 36041-20201005-4438020                                                                                                    |                                                                                                    |
| Datum:                                                                                                    | Mo. 05.10.2020                                                                                                    |                                                                                                    |
| Gläubiger-Kreditinstitut:                                                                                                    | Volksbank Chemnitz (BIC: GENODEF1CH1)                                                                                                    |                                                                                                    |
| Gläubiger-IBAN:                                                                                                    | DE59 8709 6214 0127 7100 23                                                                                                    |                                                                                                    |
| Ihrer Liefenung legen wir eine<br>Falls gewünscht, können Sie<br>Die Lastschrift erfolgt erst mir<br>Sendung dem Zusteildenst ü<br>Bestellarchiv. | Rechnung mit ausgewiesener, jeweils aktueli gesetzlich geltender Umsatzsteuer bei,<br>eine abweichende Lieferanschrift beim Absenden Ihres Warenkorbs angeben.<br>ndestens zwei Werktage nachdem Ihr Auftrag von uns gefertigt wurde und wir die<br>bergeben haben. Eine Sendungsverfolgungsfunktion finden Sie dann in Ihrem |                                                                                                    |
| Druckfreigabe ist hier                                                                                                    | Eingabe fertiggestellt, weiter zum Warenkob                                                                                                    |                                                                                                    |

#### weiter zum Warenkorb

Der gewünschte Vordruck liegt nun in Ihrem Warenkorb und kann entsprechend versandt werden.

Wählen Sie bitte Warenkorb aktualisieren und zur Kasse gehen mit Standardversand und drücken Sie den Button "Aktion ausführen".

| Startseite Alle Artikel War                                            | enkorb i         | hre Daten Anschrift                                                                                                    | Abmelden                                                                                                    | _                        | _                                     | _             | _                                             |
|------------------------------------------------------------------------|------------------|----------------------------------------------------------------------------------------------------|----------------------------------------------------------------------------------------------------|--------------------------|---------------------------------------|---------------|-----------------------------------------------|
| Varengruppen<br>Spendenbelege<br>Überweisung<br>Überweisung/Zahlschein | W:<br>Inh<br>Anz | arenkorb<br>alt des gefilterten V<br>ahl gefilterte Artikel im                                                              | farenkorbs:<br>Warenkoft: 1                                                                                                    |                          |                                       |               |                                               |
| Impressum                                                              | X                | ArtNr 🖽                                                                                                    | Bezeichnung (13)                                                                                                    | Menge 💬<br>Verfügbarkeit | Einzelpreis<br>inkl. MwSt.            | Gesamtpreis 💬 | Hinweise                                      |
|                                                                        |                  | V423537.EB.COD                                                                                                    | SEPA-Unerweisung/Zahlschein, Spende, mit Talen, Hach,<br>Evangelische Basie<br>(bei Bestellungen ab 1000 Stack berutzen Sie bilte den<br>Anfalle V22357 Else Stof)<br>Verstellungen zum Gewachten i Jegeinsteller<br>Geleingenetigen zum Gewachten i Jegeinsteller<br>Für diesen Attleft ist en elektrosche Dotument verligtar.<br>20 V20377E Matchellerig für Kning off | ST                       | 50,00 EUR/1000 ST<br>Versand 3,75 EUR | 8,75 EUR      | hinzugefügt am Mo. 15.08.2016<br>11:83:29 Uhr |
|                                                                        | 0000             | Warenkorb aktualisie<br>Auerekk (K) entitute<br>Warenkorb aktualisie<br>tion ausführen                                      | ren<br>n aus Venessere<br>en und zur Kasse gehen mit Standardversand (7 Tage)                                                                                                    | >                        |                                       |               |                                               |
|                                                                        |                  | irung der Lieferverfügbarke<br>Der Artikal ist voraussichti<br>Der Artikel ist voraussichti<br>Der Artikel ist voraussichti | hanneiger.<br>In homplett Ballebar.<br>ch nömdett Ballebar, eine Teillelehrung kann jedoch unter Umständen nicht ausg<br>ch nächt komplett Ballebar.                                                                                                    | yeschlössen werder       | ι.                                    |               |                                               |

Bestellung prüfen und abschicken

| Startseite Alle Artikel Warenk                           | orb   Ihre Dat                                           | len Anschrift Abmelden                                                                                                    |           |                            |                    |                  |                |
|----------------------------------------------------------|----------------------------------------------------------|----------------------------------------------------------------------------------------------------|-----------|----------------------------|--------------------|------------------|----------------|
| Suche                                                    |                                                          |                                                                                                    |           |                            |                    |                  |                |
| Warengruppen                                             | Bestell                                                  | ung prüfen und abschicken                                                                                                    |           |                            |                    |                  |                |
| Spendenbelege     Überweisung     Überweisung/Zahlschein | Positionen                                               | hrer Bestellung                                                                                                    |           |                            |                    |                  |                |
| Mehr über                                                | Position                                                 | Beschreibung                                                                                                    | Menge     | Einzelpreis<br>inkl. MwSt. | Versand-<br>kosten | Gesamt-<br>preis | dav<br>Mw      |
| + Impressum<br>+ AGB                                     | 1<br>ges. netto<br>Gesamtpro<br>Lieferung a<br>Herr Joan | V423327 EB LC00 SEPA-Denversing228lischen, Spende, mit Talen, Hich, Evengelische<br>Bait<br>Der Bestellungen ab 100 Streick bemüchen Sie bilte eine Arbliel V423537 EB SO)<br>Zahlengensetigkongen-Joerne Greiszehische (Begleinlighter BJAN-DEB1520004191324567800 )<br>gift Stichnicht-Test<br>Billerinstenkongen<br>Barber 15300 410 1324 5678 90<br>Jacken _ ]<br>B./S EUR<br>Bilt Barber 2000 410 1324 5678 90<br>Jacken _ ]<br>B./S EUR<br>Bilt Barber 2000 410 1324 5678 90<br>Jacken _ ] | 100 ST    | 5,00 EUR/100 ST            | 3,75 EUR           | 8,75 EUR         | 0,00 EU<br>(01 |
|                                                          | Anschriften<br>Durch das /<br>Wenn Sie II                | n beatroenen ooer mitzutugen<br>Abschlieden Ihrer Bestellung, stimmen Sie zu, dass oben genannte Beträge von Ihrer jeweits<br>hre <b>Bestellung ändern</b> möchten, Nicken Sie hier, um zurück zum Warenkorb zu gelangen                                                                                                    | ingegeben | en Bankverbindung at       | igebucht werde     | n.               |                |
|                                                          | Kosten     Aktion au                                     | ung erneur pruten.<br>pflichtig bestellen.<br>stuttren                                                                                                    |           |                            |                    |                  |                |
|                                                          |                                                          |                                                                                                    |           |                            |                    |                  |                |

Bitte prüfen Sie die Daten nochmal und lösen Sie die Bestellung über "Kostenpflichtig bestellen" und den Button "Aktion ausführen" aus.

## Auf Ihrem Bildschirm erscheint:

|                                                                              |                                                                                    | 🗌 Herr Joern Grenzebach, Sie sind angemeldet. | Abmelden Warenkort |
|------------------------------------------------------------------------------|------------------------------------------------------------------------------------|-----------------------------------------------|--------------------|
| Evangelische<br>Bank                                                         |                                                                                    |                                               |                    |
| Ctartealla Alla Artikal Warani                                               | ndh Ben Dahan Aneshell Abmaldan                                                    |                                               |                    |
| Suche                                                                        |                                                                                    |                                               |                    |
| Warengruppen<br>• Spendenbelege<br>• Überweisung<br>• Überweisung/Zahlschein | Bestellung prüfen und abschicken<br>Ihre Bestellung wurde erfolgreich abgeschickt. |                                               |                    |
| Mehr über<br>• Impressum<br>• AGB                                            |                                                                                    |                                               | Seitenarfan        |
|                                                                              |                                                                                    |                                               | Jentenamany        |
|                                                                              |                                                                                    |                                               |                    |
|                                                                              |                                                                                    |                                               |                    |
|                                                                              |                                                                                    |                                               |                    |
|                                                                              |                                                                                    |                                               |                    |
|                                                                              |                                                                                    |                                               |                    |
|                                                                              |                                                                                    |                                               |                    |
|                                                                              |                                                                                    |                                               |                    |
|                                                                              |                                                                                    |                                               |                    |
|                                                                              |                                                                                    |                                               |                    |
|                                                                              |                                                                                    |                                               |                    |
|                                                                              |                                                                                    |                                               |                    |
|                                                                              |                                                                                    |                                               |                    |
|                                                                              |                                                                                    |                                               |                    |
|                                                                              |                                                                                    |                                               |                    |

PS: Sie können unter Ihren Nutzerdaten diverse Versandanschriften hinterlegen bzw. ändern.

|                                                                                    |                                                                                                    |                                                                                                    | Herr Joern Grenzebach, Sie sind angemeidet. Abmel | den Warenko         |
|------------------------------------------------------------------------------------|----------------------------------------------------------------------------------------------------|----------------------------------------------------------------------------------------------------|---------------------------------------------------|---------------------|
| Evangelische                                                                       |                                                                                                    |                                                                                                    |                                                   |                     |
| Bank                                                                               |                                                                                                    |                                                                                                    |                                                   |                     |
| Startseite Alle Artikel Waren                                                      | korb Ihre Daten Anschrift Abr                                                                                                   | nelden                                                                                                    |                                                   |                     |
| Suche Go                                                                           |                                                                                                    |                                                                                                    |                                                   |                     |
| Warengruppen<br>• Spendnutninge<br>• Uberneistung/Zahluchein<br>Mahr aber<br>• AGB | Ihre Anschriften<br>Auswahl<br>auswahl<br>Anschriftberteilen<br>Freename<br>Adreszontz<br>State und Hauser*<br>Pedeszah*<br>Ort | 5 9 9 9 9 9 9 9 9 9 9 9 9 9 9 9 9 9 9 9                                                                                                    | BenjaktStadnong                                   |                     |
|                                                                                    | Land*                                                                                                    | Deutschand     Speichern und wieder anzeigen     Speichern und danach neuen Eintrag erfassen     Speichern und danach zum nächsten Eintrag wer     Attein werbittere | chaeln<br>(atite Anbenny etc.)                    | 01.01.1370 01.00.01 |
|                                                                                    |                                                                                                    |                                                                                                    |                                                   | Seitenanfa          |